#### PROJECT MANAGEMENT

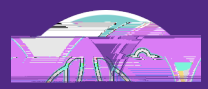

## Creating a Baseline Budget

VERSION 1.0 UPDATED 0 /1 ⅔ ⅔ №

# To begin, access the

In order to review as outlined in this job guide, the project

- a. Be an existing project, already created in Facilities Connect.
- b. Have its Project Category selected as and include a capital chartstring.

|                          | Ĺ |                   |                              |                        |
|--------------------------|---|-------------------|------------------------------|------------------------|
|                          |   | Choon In Mr       | www.indow.coen.u.WeWnokmotkr |                        |
| = = = =                  |   |                   |                              |                        |
| THE COMPACT AND A SECOND |   |                   |                              |                        |
| or Detail Report 🗃       |   | U - Auton Trems 📵 |                              | <br>Select the type of |
|                          |   | A Matifications   |                              |                        |
|                          |   |                   |                              |                        |
|                          |   |                   |                              |                        |
|                          |   |                   |                              |                        |
|                          |   |                   |                              |                        |
|                          |   |                   |                              |                        |
|                          |   |                   |                              |                        |
|                          |   |                   |                              |                        |
|                          |   |                   |                              |                        |
|                          |   |                   |                              |                        |
|                          |   |                   |                              |                        |
|                          |   |                   |                              |                        |
|                          |   |                   |                              |                        |
|                          |   |                   |                              |                        |
|                          |   |                   |                              |                        |
|                          |   |                   |                              |                        |
|                          |   |                   |                              |                        |
|                          |   |                   |                              |                        |
|                          |   |                   |                              |                        |
|                          |   |                   |                              |                        |
|                          |   |                   |                              |                        |
|                          |   |                   |                              |                        |
|                          |   |                   |                              |                        |
|                          |   |                   |                              |                        |
|                          |   |                   |                              |                        |
|                          |   |                   |                              |                        |
|                          |   |                   |                              |                        |
|                          |   |                   |                              |                        |
|                          |   |                   |                              |                        |

#### PROCESS

REIM RORTANT

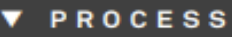

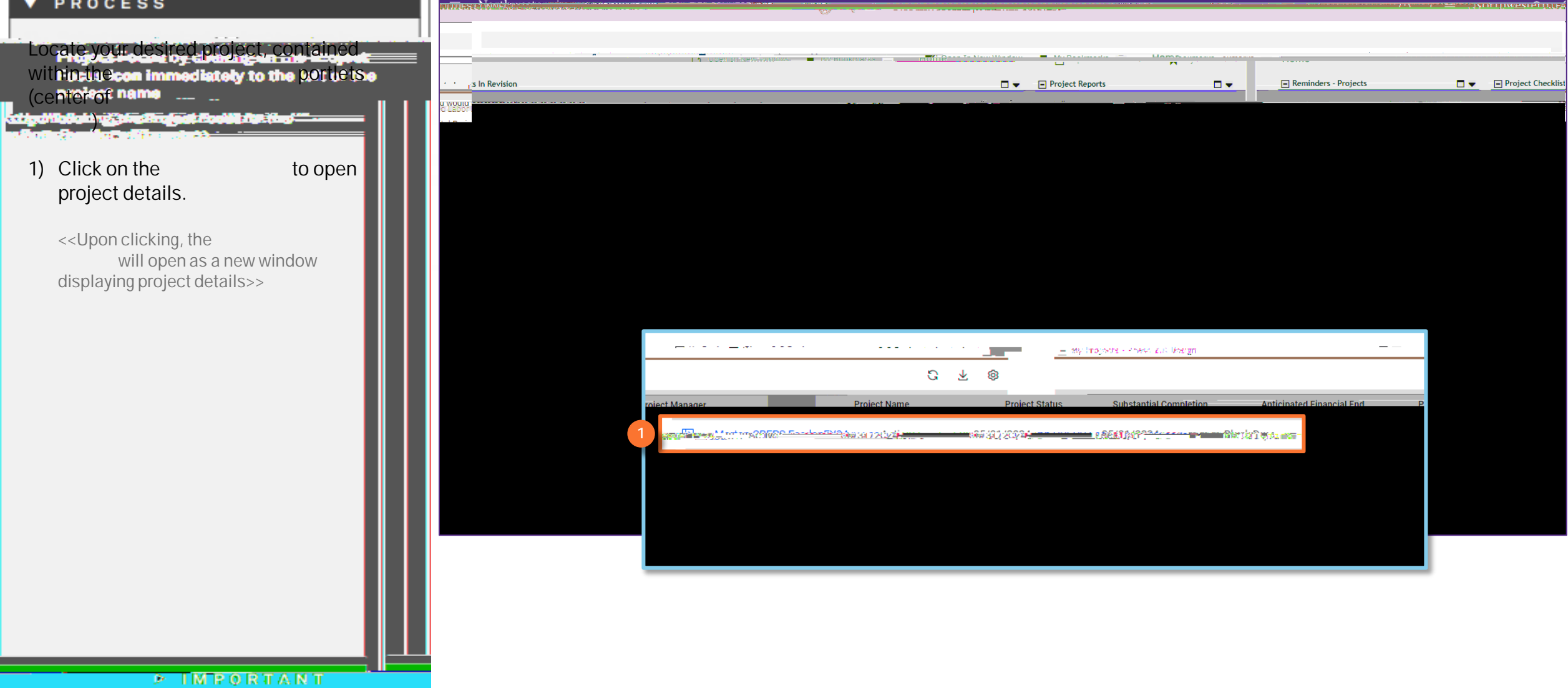

#### V PROCESS

 Click From to make changes to the Project-Recordidiately to the left of the project name

aaliyad Madalah giyahar Singhat Kaadiil Ana (kud <sup>ara</sup> -----A Tariha San Taning Titana kata)

|                     | Complete Revise General Scone Schedule Budget .                                                                                                    | Procurement Contacts Notes & Documents                                                                                                    |                                                                                                    |
|---------------------|----------------------------------------------------------------------------------------------------|----------------------------------------------------------------------------------------------------|----------------------------------------------------------------------------------------------------|
| I BERTERATA UNADO   |                                                                                                    | (Dequired): Create a Devicet by estaria:                                                                                                    | nyennes Listeres Historyburghting                                                                                                    |
|                     |                                                                                                    |                                                                                                    | and the second second s |
| actionat            |                                                                                                    |                                                                                                    |                                                                                                    |
|                     |                                                                                                    | status active                                                                                                    |                                                                                                    |
|                     | * Date 07/21/2023                                                                                                    |                                                                                                    |                                                                                                    |
|                     | A Division Departmention - Merit                                                                                                    |                                                                                                    |                                                                                                    |
|                     | · Hojece Reporting Name - Morece                                                                                                    | SI CREES FEEDER F124                                                                                                    |                                                                                                    |
|                     | - Dataila                                                                                                    |                                                                                                    |                                                                                                    |
| Pito                | Recentle to the state of the state of the st | elimiter and a construct and a construct and a construct and a construct and a construct and a construct and a                                                                                                    | /Besteration                                                                                                    |
| ACRIVE              |                                                                                                    | HOJECTPhase 270F MESSign                                                                                                    |                                                                                                    |
| Lat                 | Color de la color de la color  | Laser Fiche <u>In 1920 Contraction in the Constant Medicent Totale Constant Constant</u> | huantahu-11555ah                                                                                                    |
| <u></u>             |                                                                                                    |                                                                                                    |                                                                                                    |
| ect Gross,Construct | ion Area) <u>S. 00. JIS Dollars</u>                                                                                                    | Accounting Cost Center 812-1800100-80066377-01                                                                                                    |                                                                                                    |
|                     | - 11-X                                                                                                    |                                                                                                    |                                                                                                    |
|                     |                                                                                                    |                                                                                                    |                                                                                                    |
|                     |                                                                                                    | Environmental                                                                                                    |                                                                                                    |
|                     |                                                                                                    |                                                                                                    |                                                                                                    |
|                     |                                                                                                    | - Drimony Customer                                                                                                    | Content                                                                                                    |

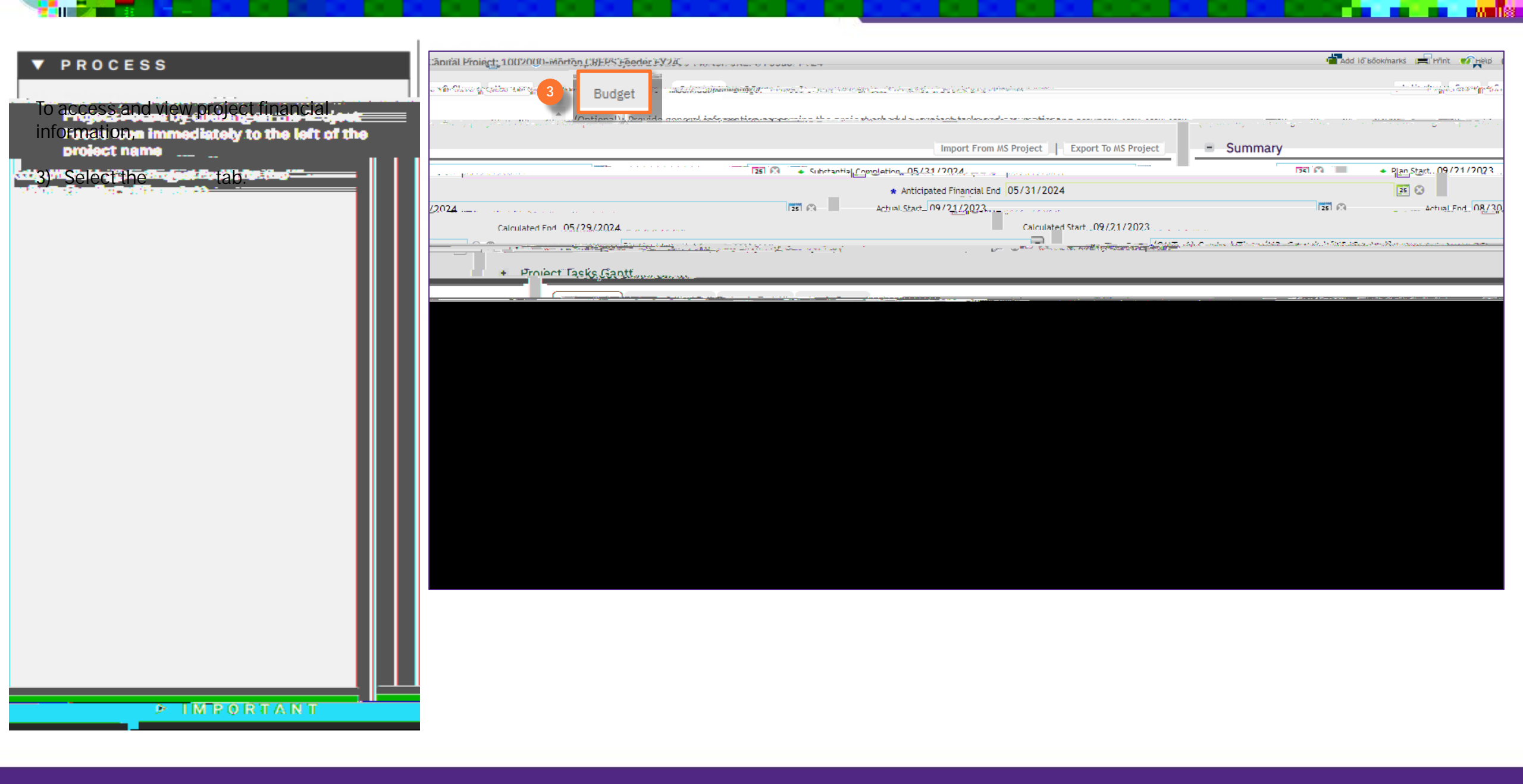

.158

#### V PROCESS

Figure Frequency of the original budgeted amount For the project's capital chartstring. The project's capital chartstring. represents the net change to project budget (i.e. sum of budget increases and

P IMPORTANT

#### PROCESS

The section provides a record of project budget updates this ne includes the creation of the original project budget as well as budget changes and Baseline Budget. Each update includes the date entered.

- 6) Click on to initiate the creation o the Baseline Budget.
- 7) Select

| Image: Application of the sector of the sector of the s                  |                | new weather the set of a local sector of the sector of the |                                               | NANA 0.00 ATAL 0.00                                     |                                                                                                    | • • • • • • • • • • • • • • • • • • •                                                                          | 1.000 000           |
|----------------------------------------------------------------------------------------------------|----------------|----------------------------------------------------------------------------------------------------|-----------------------------------------------|---------------------------------------------------------|----------------------------------------------------------------------------------------------------|----------------------------------------------------------------------------------------------------|---------------------|
| Buttom         Children         Children <thchildren< th="">         Children         <t< th=""><th></th><th>Inthinel ก็สี่เคร่านกน้ำในสมับอุภัตสเกษ</th><th>^ ^\$.uu</th><th>0 03.00 0 03.00</th><th></th><th></th><th></th></t<></thchildren<>                                                                                                    |                | Inthinel ก็สี่เคร่านกน้ำในสมับอุภัตสเกษ                                                                                                    | ^ ^\$.uu                                      | 0 03.00 0 03.00                                         |                                                                                                    |                                                                                                    |                     |
| 8.00       75140       Internal-Univ Relations Svcs       9.00       9.00       9.00       9.00       9.00       9.00       9.00       9.00       9.00       9.00       9.00       9.00       9.00       9.00       9.00       9.00       9.00       9.00       9.00       9.00       9.00       9.00       9.00       9.00       9.00       9.00       9.00       9.00       9.00       9.00       9.00       9.00       9.00       9.00       9.00       9.00       9.00       9.00       9.00       9.00       9.00       9.00       9.00       9.00       9.00       9.00       9.00       9.00       9.00       9.00       9.00       9.00       9.00       9.00       9.00       9.00       9.00       9.00       9.00       9.00       9.00       9.00       9.00       9.00       9.00       9.00       9.00       9.00       9.00       9.00       9.00       9.00       9.00       9.00       9.00       9.00       9.00       9.00       9.00       9.00       9.00       9.00       9.00       9.00       9.00       9.00       9.00       9.00       9.00       9.00       9.00       9.00       9.00       9.00       9.00       9.00       9.00                                                                                                    | · A. I sha.    |                                                                                                    | exercing 00                                   | ം                                                       | leha                                                                                                    |                                                                                                    |                     |
| S426 600.00     \$23 200.00     \$00       I TOL UT UL INEITS     I TOL UT UL INEITS                                                                                                    |                | \$.00 -                                                                                                    | 75140                                         | Internal-Univ Relations Svcs                            | \$.00                                                                                                    | \$.00                                                                                                    | \$.00               |
| Post Finder       Food Family       Food Family                                                                                                    |                | \$426,800.00                                                                                                    | _                                             |                                                         | \$450,000,00                                                                                                    | \$23,200.00                                                                                                    | \$.00               |
| End Family - End Size - August - August |                |                                                                                                    |                                               |                                                         |                                                                                                    |                                                                                                    |                     |
| Ent Family Font Sites Paragado correction of the Automation of the Automation of the |                | 1 UT & UT ites                                                                                                    |                                               | · · · · · · · · · · · · · · · ·                         |                                                                                                    | 1 - 02 01 02 Ite                                                                                               | :1115               |
| Ever Eamily - Ever Size Decarage and a state of the second state of the second state o |                |                                                                                                    |                                               |                                                         |                                                                                                    |                                                                                                    |                     |
| Enet Family - Enet Gree                                                                                                    |                |                                                                                                    |                                               |                                                         |                                                                                                    | <ul> <li>Cost Over</li> </ul>                                                                                  | erview              |
|                                                                                                    |                |                                                                                                    |                                               |                                                         | 0 1 A 2003                                                                                                    |                                                                                                    |                     |
|                                                                                                    | e e e e la     |                                                                                                    |                                               |                                                         | and the second second sec |                                                                                                    |                     |
|                                                                                                    |                |                                                                                                    |                                               |                                                         |                                                                                                    |                                                                                                    |                     |
| Anniv Filters Clear Filters D                                                                                                    |                | F THTML T C                                                                                                    |                                               |                                                         |                                                                                                    |                                                                                                    | فتلد فيتعطف والمتعا |
| Anniv Filters Clear Filters Du Hadron Clear Filters Du Hadron Clear Filters Du Hadron Clear Filters Du Hadron Clear Filters Du Hadron Clear Filters Du Hadron Clear Filters Du Hadron Clear Filters Du Hadron Clear Filters Du Hadron Clear Filters Du Hadron Clear Filters Du Hadron Clear Filters Du Hadron Clear Filters Du Hadron Filters Du Hadron Filters Du | t. I ma ma I e |                                                                                                    |                                               |                                                         |                                                                                                    | i ta da da ser production da la da ser da ser da ser da ser da ser da ser da ser da ser da ser da ser da ser d | ne i ma i me i m    |
| Anniv Filters Clear Filters D                                                                                                    |                |                                                                                                    |                                               |                                                         |                                                                                                    |                                                                                                    |                     |
| Annly Filters Clear Filters D. Holdson Troject Dudget                                                                                                    |                |                                                                                                    |                                               |                                                         |                                                                                                    |                                                                                                    |                     |
| Auu rridject budget                                                                                                    |                |                                                                                                    |                                               |                                                         |                                                                                                    |                                                                                                    |                     |
| Anniv Filters Clear Filters D                                                                                                    |                |                                                                                                    |                                               |                                                         |                                                                                                    |                                                                                                    |                     |
| Anniv Filters Clear Filters D                                                                                                    |                |                                                                                                    |                                               |                                                         |                                                                                                    |                                                                                                    |                     |
| Anniv Filters Clear Filters Darph & Amount, Status Anniv Status                                                                                                    |                |                                                                                                    |                                               |                                                         |                                                                                                    |                                                                                                    |                     |
| Anniv Filters Clear Filters D                                                                                                    |                |                                                                                                    |                                               |                                                         |                                                                                                    |                                                                                                    |                     |
| Anniv Filters Clear Filters Dans Status                                                                                                    |                |                                                                                                    |                                               |                                                         |                                                                                                    |                                                                                                    |                     |
| Anniv Filters Clear Filters D                                                                                                    |                |                                                                                                    |                                               |                                                         |                                                                                                    |                                                                                                    |                     |
| Anniv Filters Clear Filters C                                                                                                    |                |                                                                                                    |                                               |                                                         |                                                                                                    |                                                                                                    |                     |
| Annly Filters Clear Filters Darry &                                                                                                    |                |                                                                                                    |                                               |                                                         |                                                                                                    | Delite Delite transmo                                                                                          |                     |
| Anniv Filters Clear Filters D                                                                                                    |                |                                                                                                    |                                               |                                                         |                                                                                                    | get                                                                                                    |                     |
| Date Name Contra Contra                                                                                                    |                |                                                                                                    |                                               |                                                         |                                                                                                    | get                                                                                                    |                     |
|                                                                                                    |                |                                                                                                    |                                               | Anniv Filters Clear Filters 🏠 🤟                         |                                                                                                    | get                                                                                                    |                     |
| Data Nama Amount of Status of Inc. In                                                                                                    |                |                                                                                                    |                                               | Apply Filters Clear Filters 🖸 👾                         |                                                                                                    | get                                                                                                    | 2752 1277-5707      |
|                                                                                                    |                |                                                                                                    |                                               | Apply Filters Clear Filters $\mathfrak{D}_{rer}$ y      | Auu Project Buug                                                                                                    | get <sup>Desite</sup> Desite transmission                                                                      |                     |
|                                                                                                    |                | Nama                                                                                                    |                                               | Anniv Filters Clear Filters ☎                           |                                                                                                    |                                                                                                    |                     |
|                                                                                                    | Dat            | e Name                                                                                                    |                                               | Anniv Filters Clear Filters $\mathfrak{D}_{rrr}$        |                                                                                                    |                                                                                                    |                     |
|                                                                                                    |                | e Name                                                                                                    | P. 10 1.                                      | Apply Filters Clear Filters $\mathfrak{D}_{rer}$        |                                                                                                    |                                                                                                    | IN                  |
|                                                                                                    | Dat            | a Nama                                                                                                    |                                               | Anniv Filters Clear Filters Darry                       |                                                                                                    |                                                                                                    | ID                  |
|                                                                                                    | Dot            | a Nama                                                                                                    | - Partie S                                    | Anniv Filters Clear Filters Darry                       | Auu Project Doug                                                                                                    |                                                                                                    | ID                  |
|                                                                                                    | Dat            | e Name                                                                                                    | Partie a Gal                                  | Apply Filters Clear Filters Darry                       |                                                                                                    |                                                                                                    | ID                  |
|                                                                                                    | Dat            | a Nama                                                                                                    | n and a train                                 | Anniv Filters Clear Filters Darry                       |                                                                                                    |                                                                                                    | IN                  |
|                                                                                                    | <br>Dat        | e Name                                                                                                    | en op a                                       | Apply Filters Clear Filters D                           |                                                                                                    |                                                                                                    | ID                  |
|                                                                                                    | Dat            | a Nama                                                                                                    | Annual State                                  | Apply Filters Clear Filters Clear Filters               | Auu Früject boug                                                                                                    |                                                                                                    | in                  |
|                                                                                                    | <br>Dat        | e Name                                                                                                    | A CONTRACTOR                                  | Apply Filters Clear Filters D                           |                                                                                                    |                                                                                                    | ID                  |
|                                                                                                    | Dat            | a Nama                                                                                                    | Anna an an an an an an an an an an an an      | Apply Filters Clear Filters $\mathcal{D}_{res}$         | Auu Früject boug                                                                                                    |                                                                                                    | in                  |
|                                                                                                    | Dat            | o Namo                                                                                                    |                                               | Apply Filters Clear Filters D                           |                                                                                                    |                                                                                                    | In                  |
|                                                                                                    | Dat            | a Nama                                                                                                    | na ang sa sa sa sa sa sa sa sa sa sa sa sa sa | Apply Filters Clear Filters $\mathcal{D}_{rrr} + \dots$ |                                                                                                    |                                                                                                    | ID                  |
|                                                                                                    | Dat            | o Namo                                                                                                    |                                               | Apply Filters Clear Filters D                           |                                                                                                    |                                                                                                    | Jn                  |
|                                                                                                    | Dat            | a Nama                                                                                                    | n and a second                                | Apply Filters Clear Filters Clear Filters               | Auu Früject böüg                                                                                                    |                                                                                                    | ID                  |
|                                                                                                    | Dat            | e Name                                                                                                    |                                               | Apply Filters Clear Filters D                           | Adu TiUjeci Douje                                                                                                    |                                                                                                    | Jn                  |
|                                                                                                    | Dat            | e Name                                                                                                    | n and a second                                | Apply Filters Clear Filters Clear Filters               | Auu Früject Dülg<br>Ra<br>Amnunt                                                                                                    |                                                                                                    | ID                  |
|                                                                                                    | Dat            | e Name                                                                                                    |                                               | Anniv Filters Clear Filters D                           | Adu Trujeci bouy                                                                                                    |                                                                                                    | JN                  |
|                                                                                                    | Dat            | e Name                                                                                                    | n and a train                                 | Apply Filters Clear Filters Clear Filters               | Auu Früject Düly                                                                                                    |                                                                                                    | ID                  |
|                                                                                                    | Dat            | e Name                                                                                                    | nettre in Unit                                | Anniv Filters Clear Filters P                           | Adu Früject bouy                                                                                                    |                                                                                                    | ID                  |

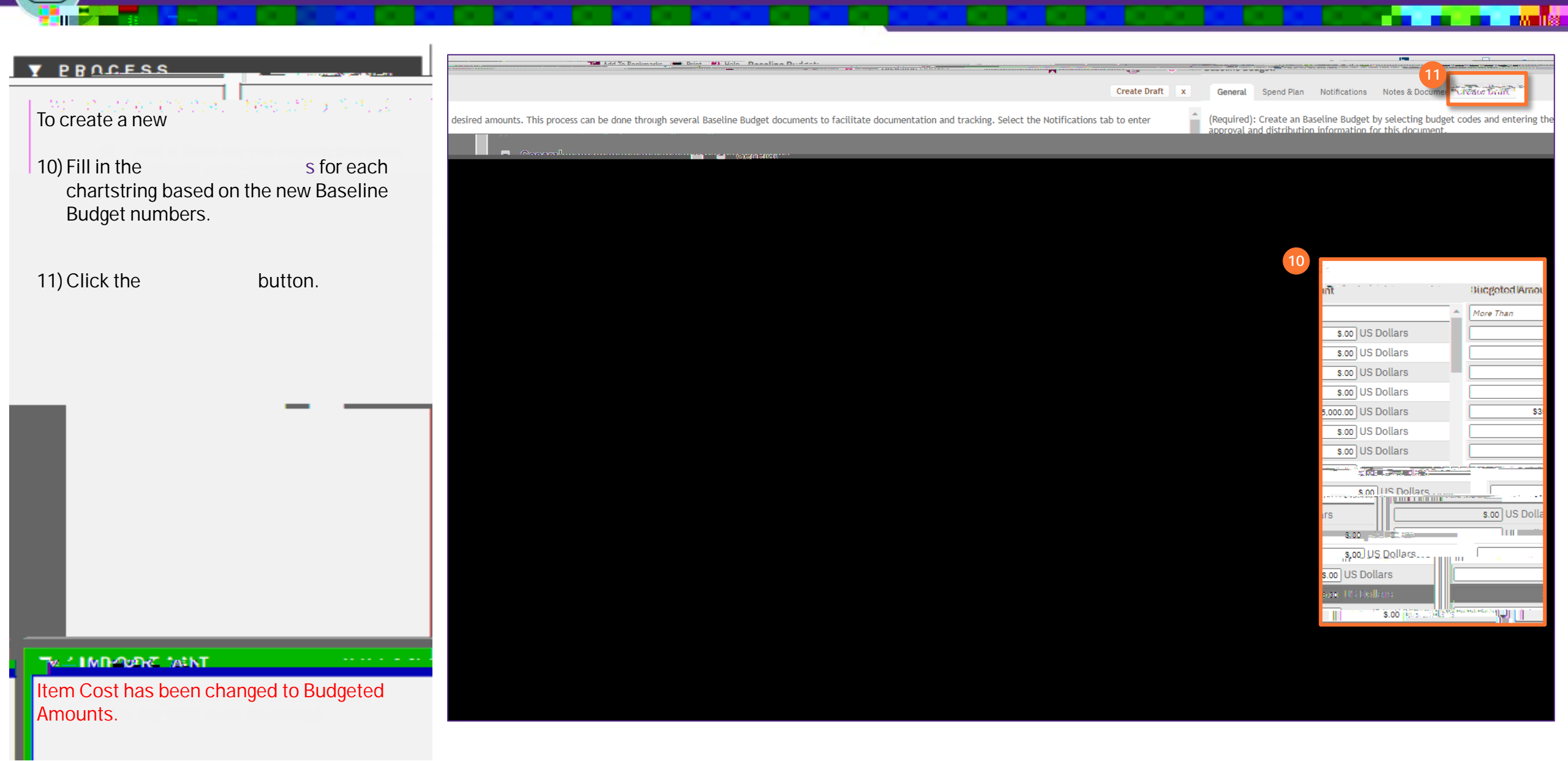

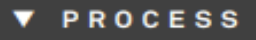

- To enable the story clience or cashflow. plan, for this Baseline Budgette left of the project name
- 12) On the project Baseline Budget record click on the tab.
  - 13) Select a Spend Plan that is appropriate for this project.
    - Upon selecting, the and will populate. However, you can adjust the amounts as needed.

14) Click

<<Upon clicking, the and graphs will populate. >>

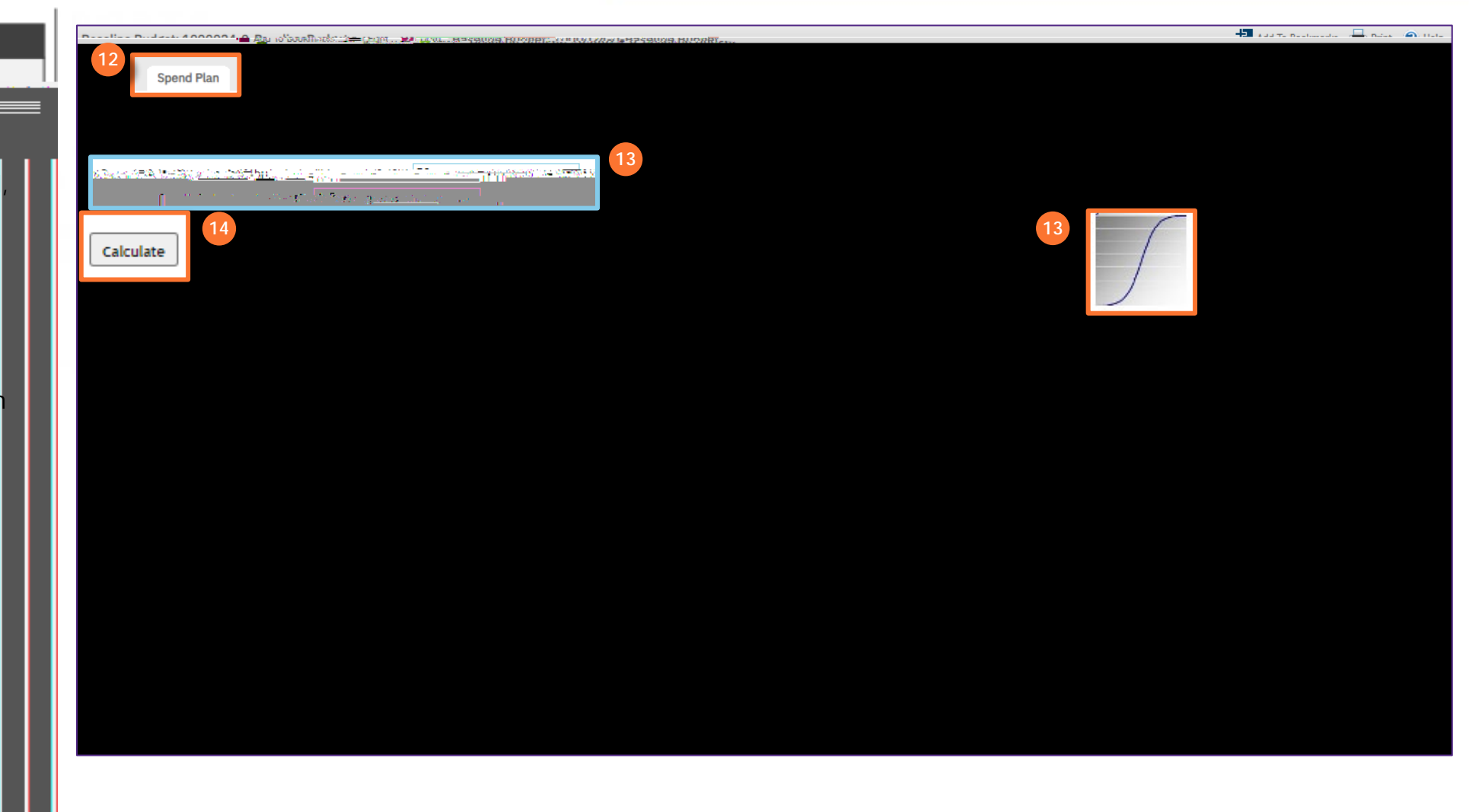

PIMPORTANT

#### Y PBUCESS

To enable the for this Baseline Budget (cont.):

15) The graph shows the percentage of the budget spent by date.

16) The graph shows the amount of the budget spent by date.

17) Click the button to create the Baseline Budget.

<<Upon clicking, the record will close.>>

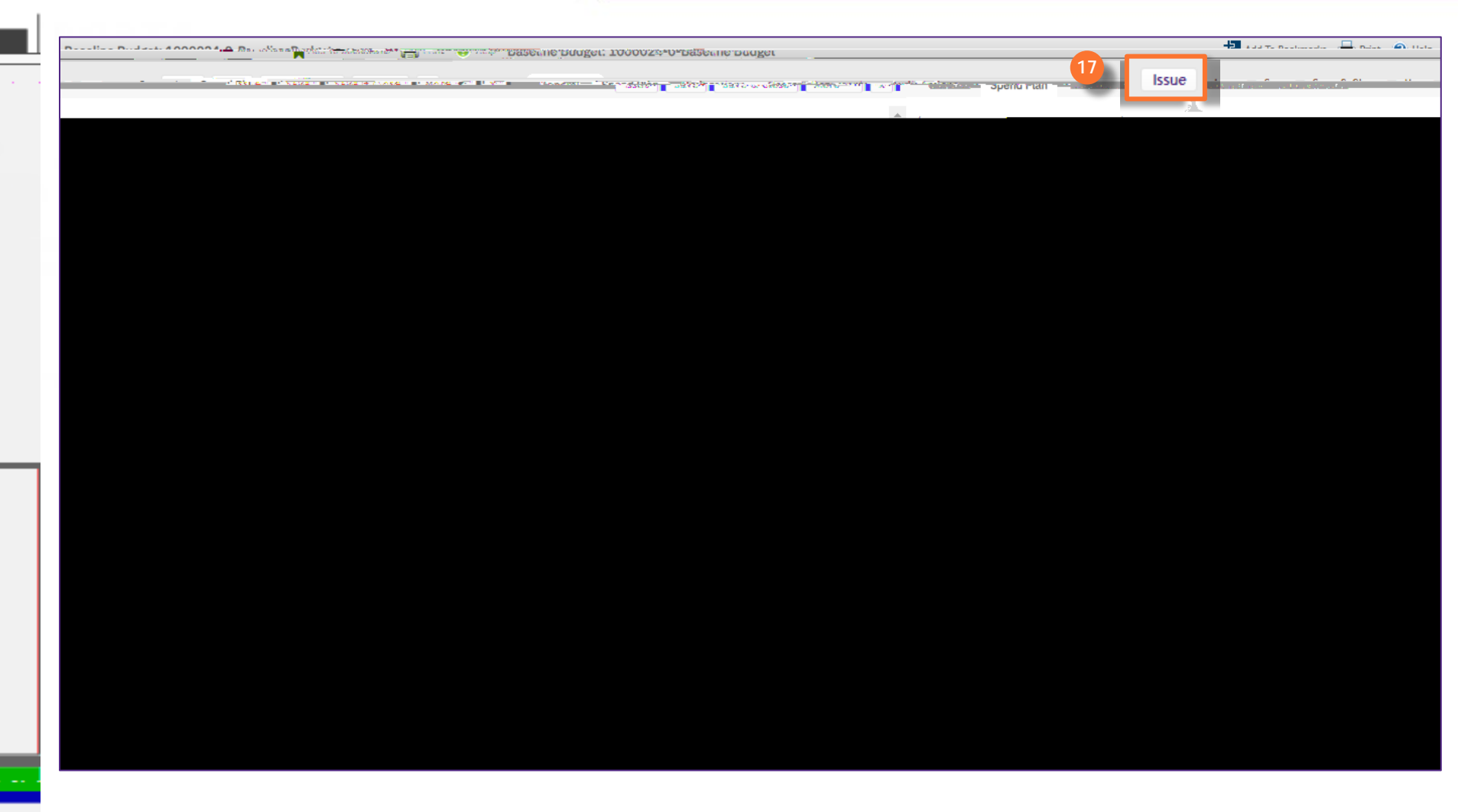

#### TALK SROOMLANT

Only one baseline can be Issued at a time. If a new Baseline Budget is created, the previous

#### ADJUSTING SCHEDULE DATES AS NEEDED

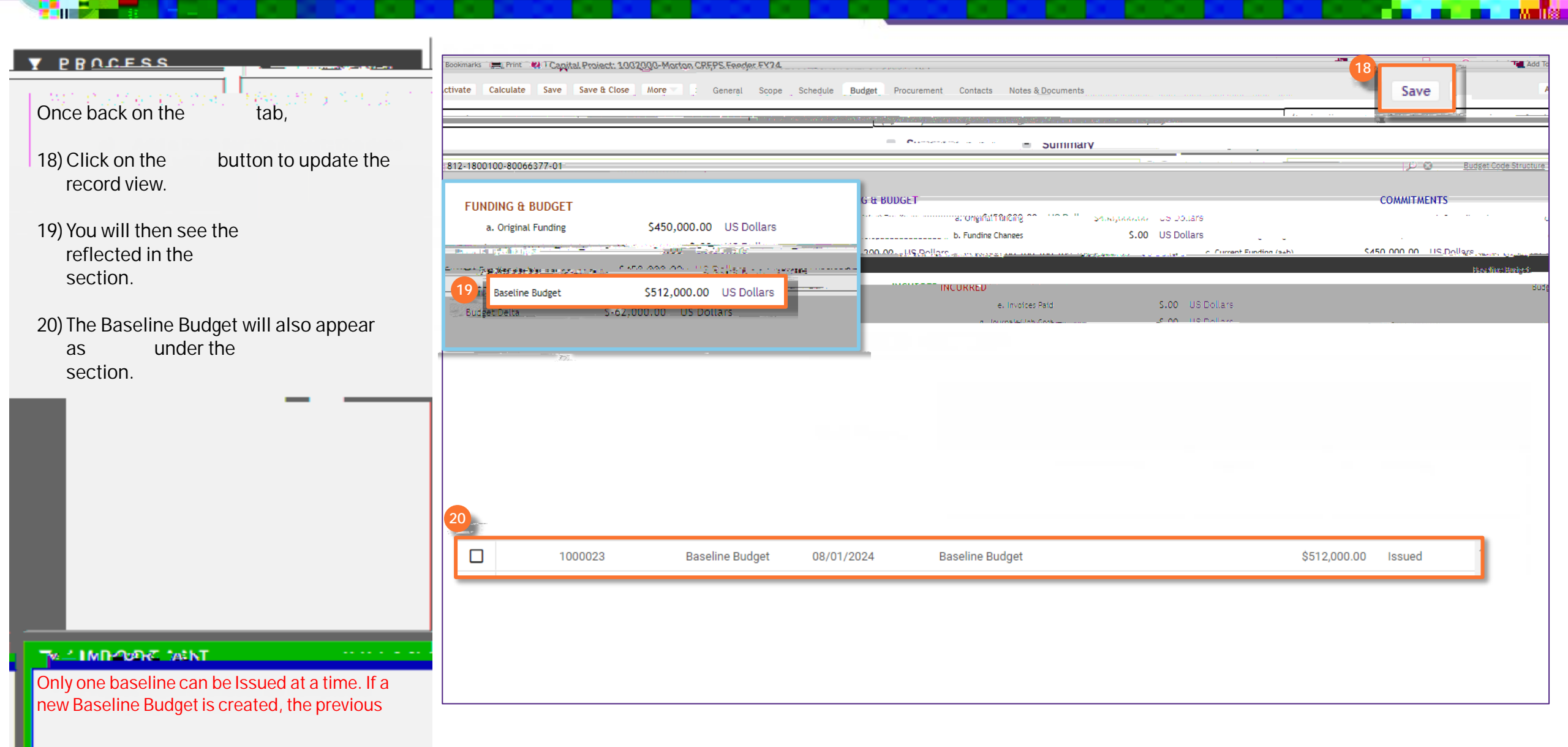

#### PROCESS

Once all updates have been made to the Focus icon immediately to the left of the project name 21) Click on to bring the record

back to the Active status and incorporate all changes.

<<Upon clicking, the window will close.>>

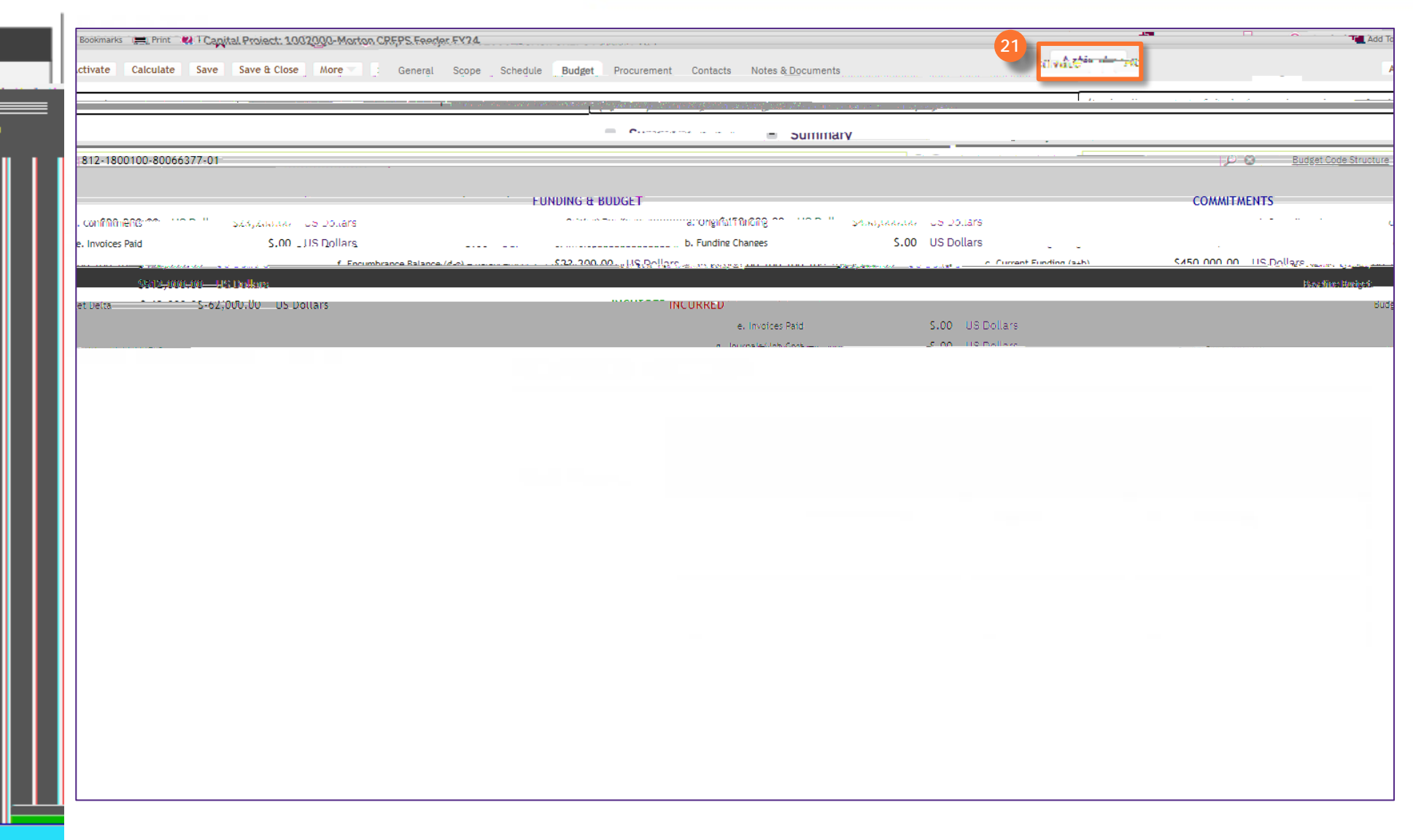